# Imprimir

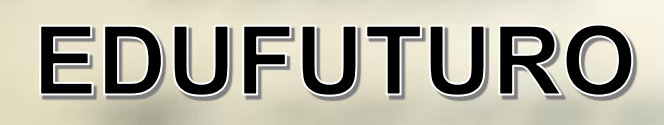

#### Imprimir

Para imprimir una presentación podemos pulsar las teclas CTRL+P o bien ir a la pestaña Archivo y seleccionar Imprimir.

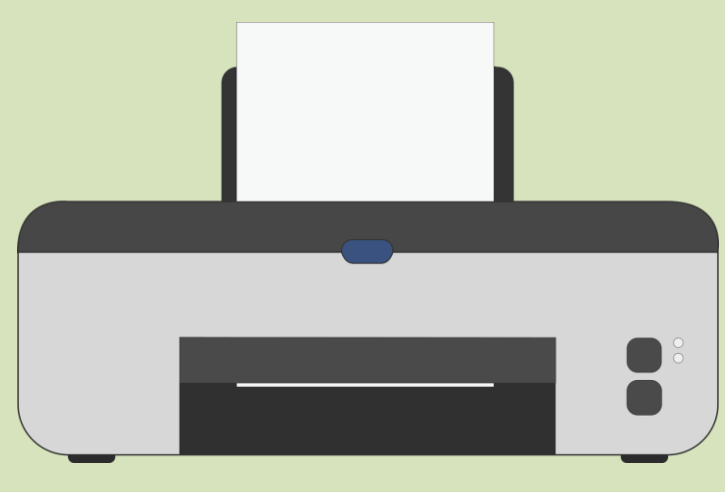

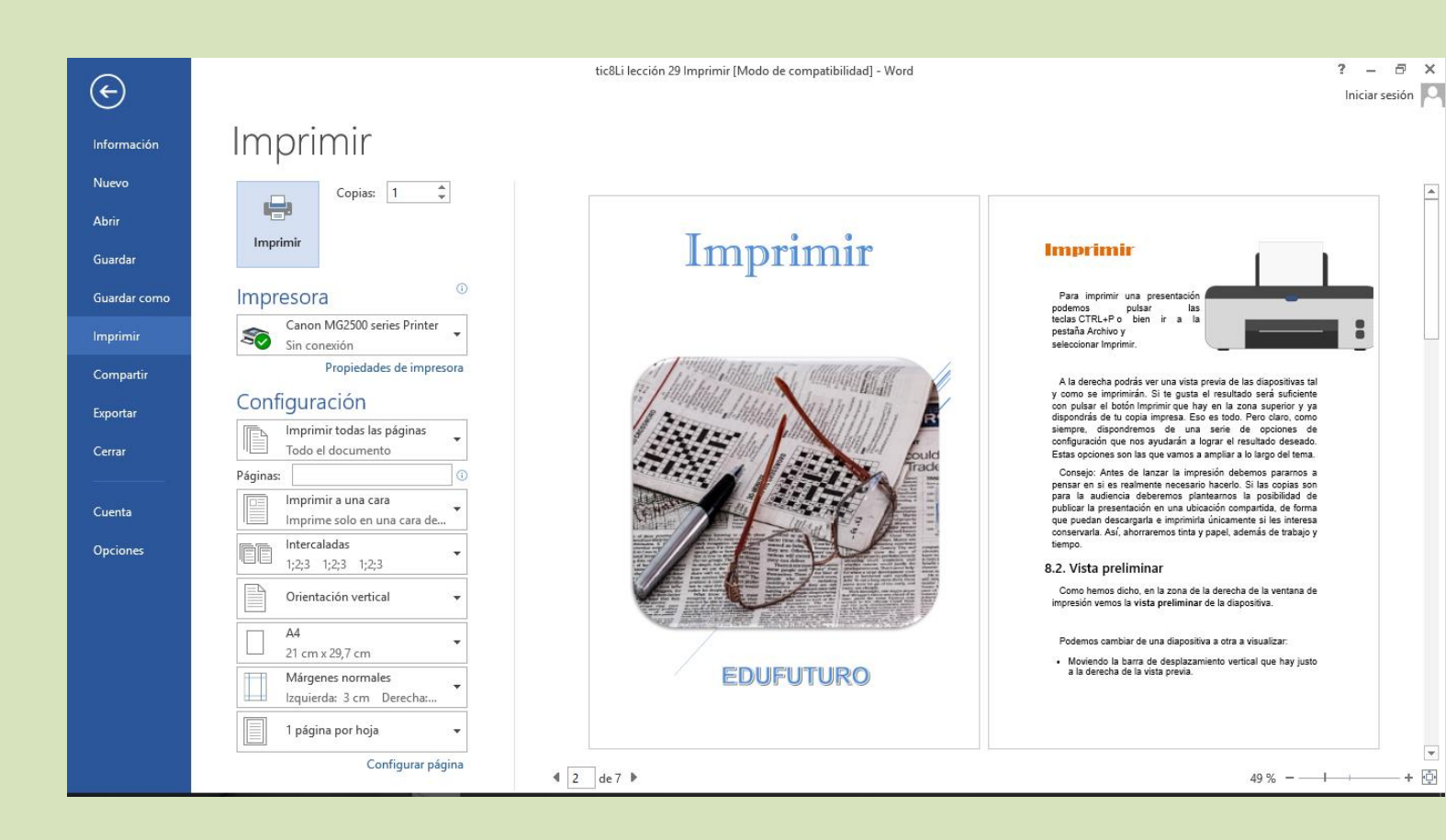

A la derecha podrás ver una vista previa del documento tal y como se imprimirán, si se observa correctamente el resultado será suficiente con pulsar el botón Imprimir que hay en la zona superior y listo.

## Vista preliminar

Como observamos, en la zona de la derecha de la ventana de impresión se tiene la **vista preliminar** de la diapositiva que se pueden cambiar de aspecto utilizando las opciones que aparecen en la parte inferior:

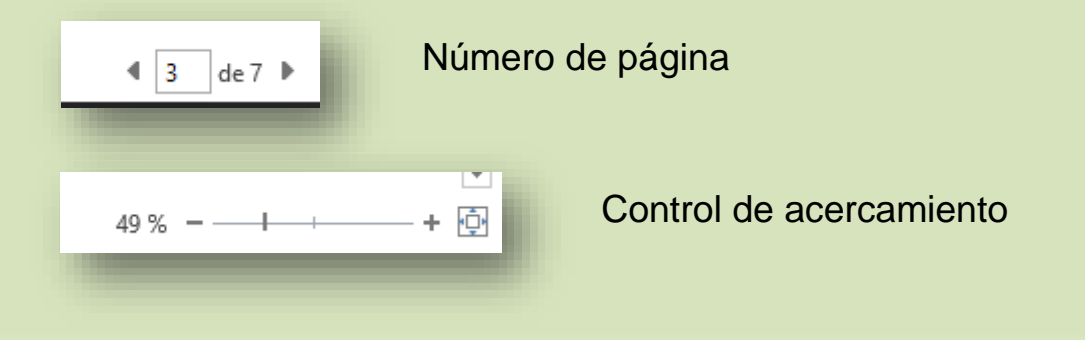

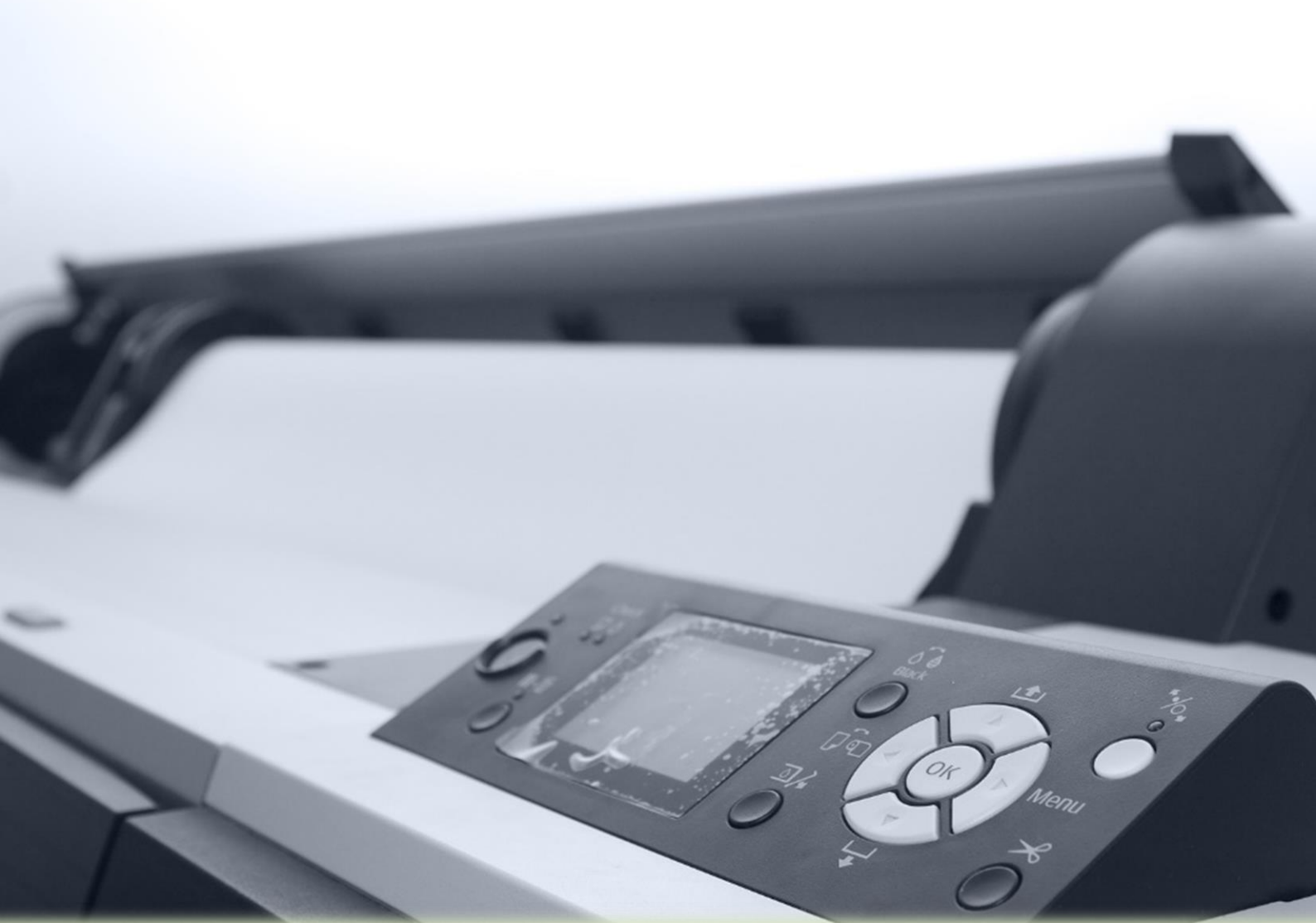

## **Opciones de impresión**

En la zona izquierda de la ventana dispondremos de una serie de opciones de configuración de la impresión, que nos permitirán:

| Imprimir               |                                                    |
|------------------------|----------------------------------------------------|
| Impr                   | Copias: 1 🗘                                        |
| Impresora <sup>©</sup> |                                                    |
| Ś                      | Canon MG2500 series Printer                        |
| Configuración          |                                                    |
|                        | Imprimir todas las páginas<br>Todo el documento    |
| Páginas:               |                                                    |
|                        | Imprimir a una cara<br>Imprime solo en una cara de |
|                        | Intercaladas<br>1;2;3 1;2;3 1;2;3                  |
|                        | Orientación vertical 🗸                             |
|                        | A4<br>21 cm x 29,7 cm                              |
|                        | Márgenes normales<br>Izquierda: 3 cm Derecha:      |
|                        | 1 página por hoja 🛛 👻                              |
|                        | Configurar página                                  |

### Glosario

- Archivo: conjunto de bits que son almacenados en un dispositivo. Un archivo es identificado por un nombre y la descripción de la carpeta o directorio que lo contiene.
- **Configuración**: conjunto de datos que determina el valor de algunas variables de un programa o de un sistema operativo, estas opciones generalmente son cargadas en su inicio y en algunos casos se deberá reiniciar para poder ver los cambios.
- **Esquema:** exposición ordenada de los puntos o cuestiones esenciales de un asunto o materia; en especial la escrita en que dichos puntos se relacionan con líneas, números u otros signos gráficos para indicar su interdependencia.
- **Imprimir**: dejar escrita o dibujada cierta cosa sobre tela, cuero, papel u otro material ejerciendo presión sobre el molde que la contiene.
- Intercalado: que está interpuesto o situado entre dos o más elementos o partes de un conjunto o serie.
- Vista preliminar: posibilidad de visualizar un documento en la pantalla de una computadora (ordenador) antes de confirmar una determinada acción.

#### Referencias

- http://www.aulaclic.es/
- www.cca.org.mx
- https://pixabay.com/es/

Palabras: 298 Mildred Montúfar Edufuturo